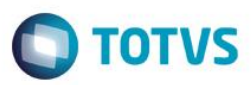

## Evidência de Testes

| Produto:                  | SIGAFRT                         |
|---------------------------|---------------------------------|
| Versão:                   | P11.80                          |
| Produto/Versão Integrado: |                                 |
| Banco de Dados:           | Progress, Oracle, SQL, Informix |

### 1. Evidência e sequência do passo a passo

### Teste Unitário (Codificação)

#### Pre-requisito:

- Possuir o parâmetro "MV\_CONDPAD" com conteúdo igual a "" (em branco) no PDV;
- Possuir o parâmetro "MV\_LJORPAR" habilitado (conteúdo igual a ".T.");
- Possuir o parâmetro "MV\_LJMLTOR" habilitado (conteudo igual a ".T.").
- Possuir mais de um orçamento em aberto na retaguarda.

### Sequencia 01: Importação de mais de um orçamento:

1. No ambiente "Front Loja (SIGAFRT)", acesse "Atualizações / Frente de lojas / Totvs PDV (STIPosMain)", Abra o caixa e clique em "Orçamento". Informe um trecho do numero entre \* (asterisco). Em seguida clique em "Buscar Orçamento".

1

6

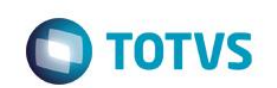

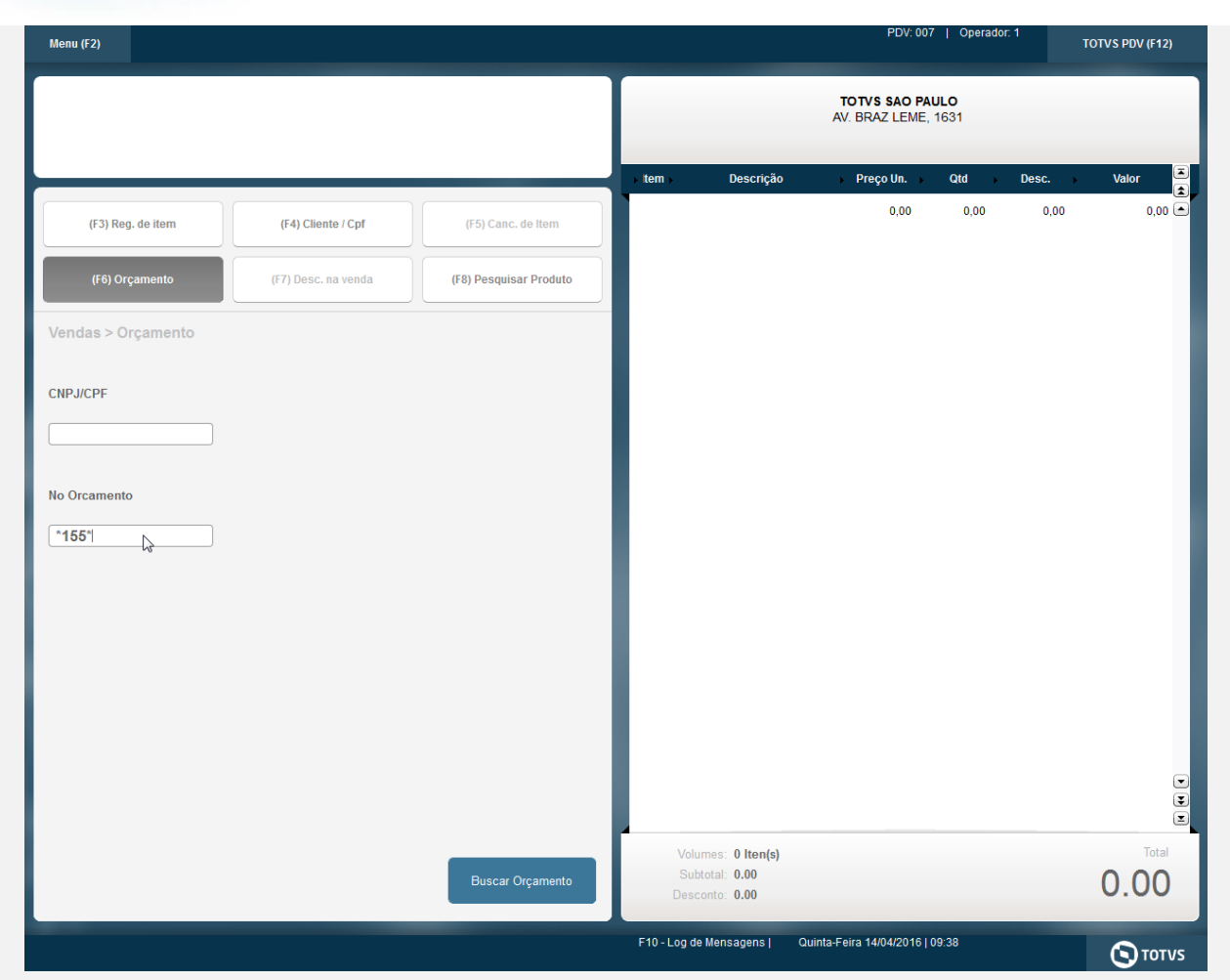

- São apresentado os orçamentos que contemplam as condições da busca.
   Para mais detalhes sobre a funcionalidade, verificar documentação do parâmetro "MV\_LJORPAR" no TDN (http://tdn.totvs.com/display/PROT/DT\_MV\_LJORPAR).
- Selecione (com duplo clique) os orçamentos desejados e clique em "Importar". Para mais detalhes sobre a funcionalidade, verificar documentação do parâmetro "MV\_LJMLTOR" no TDN (<u>http://tdn.totvs.com/display/PROT/DT\_MV\_LJMLTOR</u>).

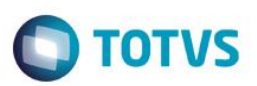

| Menu (F2)                                                    |                                                                                                    |                        |         |                                 | PDV: (                      | 107   Operad            | lor: 1 | TOTVS PDV (F12) |
|--------------------------------------------------------------|----------------------------------------------------------------------------------------------------|------------------------|---------|---------------------------------|-----------------------------|-------------------------|--------|-----------------|
|                                                              |                                                                                                    |                        |         |                                 | TOTVS SAO I<br>AV. BRAZ LEM | <b>PAULO</b><br>E, 1631 |        |                 |
|                                                              |                                                                                                    |                        | → tem → | Descrição                       | Preço Un.                   | Qtd )                   | Desc.  | Valor           |
| (F3) Reg. de item                                            | (F4) Cliente / Cpf                                                                                             | (F5) Canc. de Item     |         |                                 | 0,00                        | 0,00                    | 0,00   | 0,00            |
| (F6) Orçamento                                               | (F7) Desc. na venda                                                                                            | (F8) Pesquisar Produto |         |                                 |                             |                         |        |                 |
| Vendas > Orçamento                                           |                                                                                                    |                        |         |                                 |                             |                         |        |                 |
| Codigo Orc Cliente Valo                                      | a contract of the second second second second second second second second second second second second second s |                        |         |                                 |                             |                         |        |                 |
|                                                              |                                                                                                    |                        |         |                                 |                             |                         |        |                 |
| [SELECIONADO] - 001550 - FEL<br>[SELECIONADO] - 001551 - FEL | IPE S MARTINEZ - RS 1.99                                                                                       |                        |         |                                 |                             |                         |        |                 |
|                                                              |                                                                                                    |                        |         |                                 |                             |                         |        |                 |
|                                                              |                                                                                                    |                        |         |                                 |                             |                         |        |                 |
|                                                              |                                                                                                    |                        |         |                                 |                             |                         |        |                 |
|                                                              |                                                                                                    |                        |         |                                 |                             |                         |        |                 |
|                                                              |                                                                                                    |                        |         |                                 |                             |                         |        |                 |
|                                                              |                                                                                                    |                        |         |                                 |                             |                         |        |                 |
|                                                              |                                                                                                    |                        |         |                                 |                             |                         |        |                 |
|                                                              |                                                                                                    |                        |         |                                 |                             |                         |        |                 |
|                                                              |                                                                                                    |                        |         |                                 |                             |                         |        |                 |
|                                                              |                                                                                                    |                        |         |                                 |                             |                         |        |                 |
|                                                              |                                                                                                    |                        | 4       |                                 |                             |                         |        |                 |
|                                                              |                                                                                                    |                        | Volu    | umes: 0 Iten(s)<br>btotal: 0.00 |                             |                         |        | Total           |
|                                                              |                                                                                                    | Importar               | Desc    | conto: 0.00                     |                             |                         |        |                 |
|                                                              |                                                                                                    |                        |         |                                 |                             |                         |        | 0.00            |

4. Note que os orçamentos foram importados porem sua forma de pagamento ficou em branco, sendo necessário sua seleção na finalização dos orçamentos.

Para mais detalhes sobre a funcionalidade, verificar documentação do parâmetro "MV\_CONDPAD" no TDN (<u>http://tdn.totvs.com/display/PROT/SIGAFRT\_0257\_Forma+de+pagamento\_TOTVS\_PDV</u>).

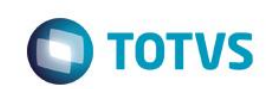

| Menu (F2)                                     |              |                     |                                 |       |                                  | PDV: 0                       | 07   Operado           | or. 1 | TOTVS PDV (F12) |
|-----------------------------------------------|--------------|---------------------|---------------------------------|-------|----------------------------------|------------------------------|------------------------|-------|-----------------|
|                                               |              |                     |                                 | Γ     |                                  | TOTVS SAO F<br>AV. BRAZ LEME | <b>AULO</b><br>E, 1631 |       |                 |
|                                               |              |                     |                                 | ) Ite | m Descrição                      | Preço Un.                    | Qtd →                  | Desc. | Valor 🎽         |
| (F3) Reg. de j                                | tem          | (F4) Cliente / Cpf  | (F5) Canc. de Item              | 01    | PRODUTO 01                       | 1,99                         | 1,00                   | 0,00  | 1,99 📤          |
|                                               |              |                     |                                 | 02    | PRODUTO 02                       | 2,99                         | 1,00                   | 0,00  | 2,99            |
| (F6) Orçame                                   | nto          | (F7) Desc. na venda | (F8) Pesquisar Produto          |       |                                  |                              |                        |       |                 |
| Pagamento                                     |              |                     |                                 |       |                                  |                              |                        |       |                 |
|                                               |              |                     |                                 |       |                                  |                              |                        |       |                 |
| Selecione a forma                             | de pagamento |                     |                                 |       |                                  |                              |                        |       |                 |
| 1 - BOLETO<br>2 - BOLETO                      |              |                     |                                 |       |                                  |                              |                        |       |                 |
| 4 - CARTAO CRED<br>5 - CARTAO DEBIT           | DITO<br>FO   |                     |                                 |       |                                  |                              |                        |       |                 |
| 6 - CHEQUE<br>7 - CONVENIO<br>10 - FINANCIADO |              |                     |                                 |       |                                  |                              |                        |       |                 |
| 11 - FIDELIDADE                               |              |                     |                                 |       |                                  |                              |                        |       |                 |
| Posumo do pagam                               | anto         |                     |                                 |       |                                  |                              |                        |       |                 |
| Forma                                         | Valor        | Parcelas            |                                 |       |                                  |                              |                        |       |                 |
|                                               | 0.00         | 0                   |                                 |       |                                  |                              |                        |       |                 |
|                                               |              | -                   | Saldo a Pagar                   |       |                                  |                              |                        |       |                 |
|                                               |              |                     | 4.90                            |       |                                  |                              |                        |       | _               |
|                                               |              |                     | Troco                           |       |                                  |                              |                        |       | •               |
|                                               |              |                     | 0.00                            |       |                                  |                              |                        |       | Ţ               |
|                                               |              |                     |                                 |       | Volumes: 2 Iten(s)               |                              |                        |       | Total           |
| Limpar Pagto(s<br>(CTRL+L)                    | s).          |                     | Finalizar pagamento<br>(CTRL+P) |       | Subtotal: 4.98<br>Desconto: 0.00 |                              |                        |       | 4.98            |
|                                               |              |                     |                                 | F10   | ) - Log de Mensagens (           | Quinta-Feira 14/04/2016      | 09:38                  |       |                 |

5. Selecione uma forma e clique em "Finalizar pagamento".

| Menu (F2)                                                                                                |          |                     |                        |      |                                  | PDV: 007                       | 7   Operador:      | 1     | TOTVS PDV (F12) |
|----------------------------------------------------------------------------------------------------|----------|---------------------|------------------------|------|----------------------------------|--------------------------------|--------------------|-------|-----------------|
|                                                                                                    |          |                     |                        | Γ    |                                  | totvs sao pa<br>av. braz leme, | <b>ULO</b><br>1631 |       |                 |
|                                                                                                    |          |                     |                        | > te | em Descrição                     | ▶ Preço Un. 🕨                  | Qtd →              | Desc. | Valor 🏝         |
| (F3) Reg. de item                                                                                        |          | (F4) Cliente / Cpf  | (F5) Canc. de Item     | 01   | PRODUTO 01                       | 1,99                           | 1,00               | 0,00  | 1,99 🛋          |
| (F6) Orçamento                                                                                           |          | (F7) Desc. na venda | (F8) Pesquisar Produto | 02   | PRODUTO 02                       | 2,99                           | 1,00               | 0,00  | 2,99            |
| Pagamento                                                                                                |          |                     |                        |      |                                  |                                |                    |       |                 |
| Selecione a forma de pa                                                                                  | agamento |                     |                        |      |                                  |                                |                    |       |                 |
| 10 - FINANCIADO<br>11 - FIDELIDADE<br>12 - DINHEIRO                                                      |          |                     | A                      |      |                                  |                                |                    |       |                 |
| 13 - CORRESPONDENTI<br>14 - VALES<br>15 - VALE PRESENTE<br>16 - VALE PRESENTE<br>17 - Condicas de pagame | E        |                     | l                      | L    |                                  |                                |                    |       |                 |
|                                                                                                    |          |                     |                        | L    |                                  |                                |                    |       |                 |
| Resumo do pagamento<br>Forma                                                                             | Valor    | Parcelas            |                        | L    |                                  |                                |                    |       |                 |
| R\$                                                                                                    | 4.98     | 1                   | Saldo a Pagar          |      |                                  |                                |                    |       |                 |
|                                                                                                    |          |                     | 0.00                   |      |                                  |                                |                    |       |                 |
|                                                                                                    |          |                     | Troco                  |      |                                  |                                |                    |       | •               |
|                                                                                                    |          |                     | 0.00                   |      |                                  |                                |                    |       | ¥               |
| Limpar Dagto(=)                                                                                          |          |                     | Finalizar pagamanta    |      | Volumes: 2 Iten(s)               |                                |                    |       | Total           |
| (CTRL+L)                                                                                                 |          |                     | (CTRL+P)               |      | Subtotal: 4.98<br>Desconto: 0.00 |                                |                    |       | 4.98            |
|                                                                                                    |          |                     |                        |      | F10 - Log de Mensagens           | Quinta-Feira 14/04             | /2016   09:39      |       | <b>S</b> TOTVS  |

6. O cupom do SAT é impresso.

TOTVS SAO PAULO AV. BRAZ LEME. 1631

\_\_\_\_\_

\_\_\_\_\_

CNPJ:52106911000100 IE:270533370 IM:

Extrato No.001578 CUPOM FISCAL ELETRONICO - SAT

------CPF/CNPJ do Consumidor: Nao identificado

#| COD | DESC | QTD | UN | VL UN R\$ |VL ITEM R\$

001 01 PRODUTO 01 1 UN x 1.99 002 02 PRODUTO 02 1 UN x 2.99 2.99

\_\_\_\_\_

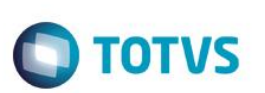

| TOTAL R\$ | 4.98 |
|-----------|------|
| DINHEIRO  | 4.98 |
| TROCO R\$ | 0.00 |

OBSERVACOES DO CONTRIBUINTE CX: 007 OP: 1 Obrigado! Volte Sempre!

> SAT No. 900001194 14/04/2016 - 09:39

42160461099008000141599000011940015784545488

42160461099008000141599000011940015784545488

14/04/2016 09:39:20 Emulador Nao Fiscal -> QrCode:

>42160461099008000141599000011940015784545488|20160414094148|4.98||P+AWrw3/k+TkyhZat5RMHCNjuDqKuy vUh+7pBRJYn2gnjaNtWJuKXzkPX7gklLdaToZxYLJzKQNcMOfT+tlyhdoWSyJUFYRLowf+O99+W0aViu+VTQ4gSAm2p EB0hJFVXk5OHSqa5fq8cxtl6h2HAe2aYgO3snIYHYSoXJmAxPS/bNexCFJiNJEsy+wS27d3COvgfPWSJ9RpIAK+MzfEF WmSQYbyR/O18d3gQG6ufOW8GuosYGIP5yeFZWjtGQwNnEk+wb/ron+GsiBvf+xl2Ntz2V/Eceiwp4IJYkp1FmykplwLikD ZZFaNfwmfjWXbSA1Emt5CzG6z/H6+8A2IKg==</ce>

7. No ambiente de retaguarda é possível verificar que os orçamentos foram finalizados após a execução do Job de Integração (LJGRVBatch).

| Evid | ência | a de <sup>-</sup> | Testes |
|------|-------|-------------------|--------|

|   | TOTVC |
|---|-------|
| U | 10105 |

| atolkee.  |                                                  |              |                             |             |                           |                     |                              |                        |             |          |           |                       |          |
|-----------|--------------------------------------------------|--------------|-----------------------------|-------------|---------------------------|---------------------|------------------------------|------------------------|-------------|----------|-----------|-----------------------|----------|
| letalhes  |                                                  |              |                             |             |                           |                     |                              |                        |             |          |           |                       |          |
| ilial     |                                                  |              | No Orcamento                | Cliente     | No                        | ta Fiscal           | Serie                        | Numero PDV             |             | Operador | Dt.Emissa | ao                    |          |
| M SP 01 - | -Filal SAO PAUL                                  |              | 001550                      | 118J8R      | 0                         | 01578               | SAT                          | 007                    |             | C04      | 14        | /04/2016              | <u>"</u> |
| ub Serie  | N. CGC/Cart.                                     | 1            | Base ICM Sol                |             | N.Seq.Orç                 | Nome cl             | liente                       |                        |             |          |           |                       |          |
| enda Ass  | sistida                                          |              |                             |             |                           |                     |                              |                        |             |          |           |                       |          |
| onfigurar | <u>Imprimir Localizar Filtra</u>                 | <u>r</u>     |                             |             |                           | Filial+no Orcamento | D                            | •                      |             |          | Pes       | quisar Normal         | 1        |
|           | Filial                                           | No Orcamento | <ul> <li>Cliente</li> </ul> | Nota Fiscal | <ul> <li>Serie</li> </ul> | Numero PDV          | <ul> <li>Operador</li> </ul> | Dt.Emissao             | Sub Serie   | N. CGC/C | art.      | Base K                | ICN      |
| MS        | SP 01 -Filial SAO PAUL                           | 001550       | 118J8R                      | 001578      | SAT                       | 007                 | C04                          | 14/04/2016             |             |          |           | (                     |          |
| ) M S     | SP 01 -Filial SAO PAUL<br>SP 01 -Filial SAO PAUL | 001551       | 118J8R<br>118J8R            | 001578      | SAT                       | 007                 | C04                          | 14/04/2016             |             |          |           |                       |          |
|           |                                                  |              |                             |             |                           |                     |                              |                        |             |          |           |                       |          |
|           |                                                  |              |                             |             |                           |                     |                              |                        |             |          |           |                       |          |
|           |                                                  | II           |                             |             |                           |                     |                              | Finaliza venda         | Atendimento | Vsuaizer | Sair      | Acões Relacion        | Dad      |
|           |                                                  | 11           |                             |             |                           |                     |                              | <u>E</u> inaliza venda | ∆tendimento | ⊻sueizar | Sair      | <u>Ações Relacion</u> | na       |

Sequencia 02: Importação de um orçamento/ cancelamento e reutilização.:

1. No ambiente "Front Loja (SIGAFRT)", acesse "Atualizações / Frente de lojas / Totvs PDV (STIPosMain)", Abra o caixa e clique em "Orçamento". Informe o asterisco (\*) para trazer todos os orçamento abertos e clique em "Buscar Orçamento"

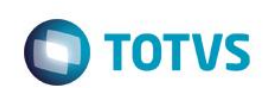

| Menu (F2)          |                     |                        |             |                                      | PDV: 00                        | 7   Operado        | r. 1  | TOTVS PDV (F12) |
|--------------------|---------------------|------------------------|-------------|--------------------------------------|--------------------------------|--------------------|-------|-----------------|
|                    |                     |                        |             |                                      | TOTVS SAO PA<br>AV. BRAZ LEME, | <b>ULO</b><br>1631 |       |                 |
|                    |                     |                        | → tem →     | Descrição                            | → Preço Un. →                  | Qtd →              | Desc. | Valor 🛋         |
| (F3) Reg. de item  | (F4) Cliente / Cpf  | (F5) Canc. de Item     |             |                                      | 0,00                           | 0,00               | 0,00  | 0,00 🔿          |
| (F6) Orçamento     | (F7) Desc. na venda | (F8) Pesquisar Produto |             |                                      |                                |                    |       |                 |
| Vendas > Orçamento |                     |                        |             |                                      |                                |                    |       |                 |
| CNPJ/CPF           |                     |                        |             |                                      |                                |                    |       |                 |
|                    |                     |                        |             |                                      |                                |                    |       |                 |
| No Orcamento       |                     |                        |             |                                      |                                |                    |       |                 |
| *                  |                     |                        |             |                                      |                                |                    |       |                 |
|                    |                     |                        |             |                                      |                                |                    |       |                 |
|                    |                     |                        |             |                                      |                                |                    |       |                 |
|                    |                     |                        |             |                                      |                                |                    |       |                 |
|                    |                     |                        |             |                                      |                                |                    |       |                 |
|                    |                     |                        |             |                                      |                                |                    |       |                 |
|                    |                     | Buscar Orçamento       | Volu<br>Sub | mes: 0 <b>Iten(s)</b><br>total: 0.00 |                                |                    |       |                 |
|                    |                     |                        | Desc        | onto: 0.00                           |                                |                    | _     | 0.00            |
|                    |                     |                        | F10 -       | Log de Mensagens                     | Quinta-Feira 14/04             | /2016   09:42      |       | STOTVS          |

2. Posicione no orçamento desejado e clique em "Importar".

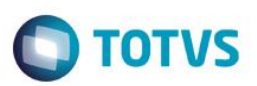

| Menu (F2)                    |                     |                        |                     |                                               | PDV: 0                       | 07   Operado           | or: 1   | TOTVS PDV (F12 |
|------------------------------|---------------------|------------------------|---------------------|-----------------------------------------------|------------------------------|------------------------|---------|----------------|
|                              |                     |                        |                     |                                               | TOTVS SAO F<br>AV. BRAZ LEME | <b>AULO</b><br>E, 1631 |         |                |
|                              |                     |                        | → tem →             | Descrição                                     | Preço Un.                    | Qtd                    | Desc. → | Valor          |
| (F3) Reg. de item            | (F4) Cliente / Cpf  | (F5) Canc. de Item     |                     |                                               | 0,00                         | 0,00                   | 0,00    | 0,00           |
| (F6) Orçamento               | (F7) Desc. na venda | (F8) Pesquisar Produto |                     |                                               |                              |                        |         |                |
| Vendas > Orçamento           |                     |                        | _                   |                                               |                              |                        |         |                |
| Codigo Oro Clionto Val       |                     |                        |                     |                                               |                              |                        |         |                |
| Juluo Olc Chente - Van       | 0                   |                        |                     |                                               |                              |                        |         |                |
| 001553 - FELIPE S MARTINEZ   | - P\$ 1 99          |                        |                     |                                               |                              |                        |         |                |
| 001553 - FELIPE S MARTINEZ - | - R\$ 1.99          |                        |                     |                                               |                              |                        |         |                |
| 001553 - FELIPE S MARTINEZ - | - R\$ 1.99          |                        | Ŀ                   |                                               |                              |                        |         |                |
| 001553 - FELIPE S MARTINEZ   | - R\$ 1.99          |                        |                     |                                               |                              |                        |         |                |
| 001553 - FELIPE S MARTINEZ   | - R\$ 1.99          |                        |                     |                                               |                              |                        |         |                |
| 001553 - FELIPE S MARTINEZ   | or<br>- R\$ 1.99    |                        |                     |                                               |                              |                        |         |                |
| 001553 - FELIPE S MARTINEZ   | or<br>- R\$ 1.99    |                        |                     |                                               |                              |                        |         |                |
| 001553 - FELIPE S MARTINEZ   | or<br>- R\$ 1.99    |                        |                     |                                               |                              |                        |         |                |
| 001553 - FELIPE S MARTINEZ   | or<br>- R\$ 1.99    |                        |                     |                                               |                              |                        |         |                |
| 001553 - FELIPE S MARTINEZ   | or<br>- R\$ 1.99    |                        |                     |                                               |                              |                        |         |                |
| 001553 - FELIPE S MARTINEZ   | or<br>- R\$ 1.99    |                        |                     |                                               |                              |                        |         |                |
| 001553 - FELIPE S MARTINEZ   | or<br>- R\$ 1.99    |                        |                     |                                               |                              |                        |         |                |
| 001553 - FELIPE S MARTINEZ   | - R\$ 1.99          |                        | Vol                 | umes: 0 Iten(s)                               |                              |                        |         | Tota           |
| 001553 - FELIPE S MARTINEZ   | or<br>- R\$ 1.99    | likcotar               | Voli<br>Sub         | umes: 0 Iten(s)<br>stotal: 0.00               |                              |                        |         |                |
| 001553 - FELIPE S MARTINEZ   | or<br>- R\$ 1.99    | likeontar              | Volt<br>Sul<br>Dese | umes: 0 Iten(s)<br>total: 0.00<br>conto: 0.00 |                              |                        |         | Tota<br>0.00   |

3. Finalize a venda.

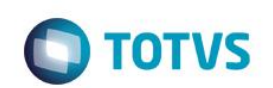

| Menu (F2)                                                                     |                     |                        |         |                       | PDV: 00                        | 7   Operador       | :1<br>T | OTVS PDV (F12) |
|-------------------------------------------------------------------------------|---------------------|------------------------|---------|-----------------------|--------------------------------|--------------------|---------|----------------|
|                                                                               |                     |                        |         |                       | TOTVS SAO PA<br>AV. BRAZ LEME, | <b>ULO</b><br>1631 |         |                |
|                                                                               |                     |                        | → tem → | Descrição             | ▶ Preço Un. →                  | Qtd 🕨              | Desc.   | Valor 🛋        |
| (F3) Reg. de item                                                             | (F4) Cliente / Cpf  | (F5) Canc. de Item     | 01 PR   | DDUTO 01              | 1,99                           | 1,00               | 0,00    | 1,99 🛋         |
| (F6) Orçamento                                                                | (F7) Desc. na venda | (F8) Pesquisar Produto |         |                       |                                |                    |         |                |
| Pagamento                                                                     |                     |                        |         |                       |                                |                    |         | - 1            |
| Selecione a forma de pagame                                                   | ento                |                        |         |                       |                                |                    |         | _              |
| 7 - CONVENIO<br>10 - FINANCIADO<br>11 - FIDELIDADE                            |                     | A                      |         |                       |                                |                    |         |                |
| 13 - CORRESPONDENTE<br>14 - VALES<br>15 - VALE PRESENTE<br>16 - VALE PRESENTE |                     |                        |         |                       |                                |                    |         | - 1            |
| Resumo do pagamento                                                           |                     |                        |         |                       |                                |                    |         | _              |
| Forma Valo                                                                    | r Parcelas          |                        |         |                       |                                |                    |         | _              |
| R\$ 1.99                                                                      | 1                   | Saldo a Pagar          |         |                       |                                |                    |         | _              |
|                                                                               |                     | 0.00                   |         |                       |                                |                    |         | _              |
|                                                                               |                     | Troco                  |         |                       |                                |                    |         |                |
|                                                                               |                     | 0.00                   |         |                       |                                |                    |         | ¥              |
| Limpar Panto(s)                                                               |                     | Finalizar nanamento    | V       | olumes: 1 Iten(s)     |                                |                    |         | Total          |
| (CTRL+L)                                                                      |                     | (CTRL+R)               | De      | esconto: 0.00         |                                |                    |         | 1.99           |
|                                                                               |                     |                        | F       | 10 - Log de Mensagens | Quinta-Feira 14/04             | /2016   09:43      |         | τοτνς          |

4. A venda é impressa.

TOTVS SAO PAULO AV. BRAZ LEME. 1631

\_\_\_\_\_

CNPJ:52106911000100 IE:270533370 IM:

Extrato No.001579 CUPOM FISCAL ELETRONICO - SAT

CPF/CNPJ do Consumidor: Nao identificado

#| COD | DESC | QTD | UN | VL UN R\$ |VL ITEM R\$

| 001 01      | PRODUTO 01 |      |
|-------------|------------|------|
| 1 UN x 1.99 |            | 1.99 |

| 1.99 |
|------|
| 1.99 |
| 0.00 |
|      |

**OBSERVACOES DO CONTRIBUINTE** 

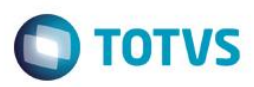

CX: 007 OP: 1 Obrigado! Volte Sempre!

> SAT No. 900001194 14/04/2016 - 09:44

42160461099008000141599000011940015797249700

42160461099008000141599000011940015797249700

14/04/2016 09:44:00 Emulador Nao Fiscal -> QrCode: >42160461099008000141599000011940015797249700|20160414094628|1.99||ggb0kK5Co4x4V7yzQ/unJtaiGcoJ+0qX bUIJJ1imMdzR7AD9JXi/9HqkxAlzGRyZ3fvK0/TXnZIHEgx1PIN5th9mY5xBL+eaCzqUd1Q9cOQEQ0GFrbwRkuZld+Kjm HpK6+yFL/DPn1KTfNUGAhopnKVur7u+tMNDF91H89gLmu2a+9tDkE7/o+F5LWqlppbFXdLYsG0Wkw+FQd76wAX7HfN cq0Ufgo/FPnkENNkuVZMyiemDJLbEdj8ROiZAGJSSt/YPI8vO3I90UjuwJDwKAcUxkAapCR6Hdfwp0bbNHLkB7wxImqvA EdTHB2TYUQdm8xQSwKgG+FZjPo1n0XILLw==</ce>

### 5. Na retaguarda a venda esta finalizada.

| OTVS Série T V     | arejo (Microsiga) 0      | 2.9.0012 [Venda Assistida]      |                           |                     |            |                   |                  |                          |             | į                    |               |               | ٥       |
|--------------------|--------------------------|---------------------------------|---------------------------|---------------------|------------|-------------------|------------------|--------------------------|-------------|----------------------|---------------|---------------|---------|
| etalhes            |                          |                                 |                           |                     |            |                   |                  |                          |             |                      |               |               |         |
| Filial             |                          |                                 | No Orcamento              | Cliente             | Nota       | Fiscal            | Serie            | Numero PDV               |             | Operador             | Dt.Emiss      | \$80          |         |
| M SP 01 -Filial SA | AO PAUL                  |                                 | 001553                    | 118J8R              | 001        | 579               | SAT              | 007                      |             | C04                  | 1             | 4/04/2016     | 31      |
| ub Serie           | N. CGC/Cart.             |                                 | Base ICM Sol              |                     | N.Seq.Orç  | Nome c            | liente           |                          |             |                      |               |               |         |
|                    |                          |                                 |                           |                     |            |                   |                  |                          |             |                      |               |               |         |
| /enda Assistida    |                          |                                 |                           |                     |            |                   |                  |                          |             |                      |               |               |         |
| onfigurar Imp      | rimir <u>Localizar</u>   | Filtrar                         |                           |                     | FI         | lial+no Orcamento | D                |                          |             |                      | Pe            | squisar Norm  | nal     |
| M SP 01 -F         | Filial<br>ilial SAO PAUL | No Orcamento<br>001553          | Cliente     118J8R     00 | Nota Fiscal<br>1579 | SAT 0      | Numero PDV        | Operador     C04 | Dt.Emissao<br>14/04/2016 | Sub Serie   | N. CGC/C             | art.          | Base          | e ICM : |
| X                  |                          |                                 |                           |                     |            |                   |                  |                          |             |                      |               |               |         |
|                    |                          |                                 |                           |                     |            |                   |                  |                          |             |                      |               |               |         |
|                    |                          |                                 |                           |                     |            |                   |                  |                          |             |                      |               |               |         |
|                    |                          |                                 |                           |                     |            |                   |                  |                          |             |                      |               |               |         |
|                    |                          |                                 |                           |                     |            |                   |                  |                          |             |                      |               |               |         |
|                    |                          |                                 |                           |                     |            |                   |                  |                          |             |                      |               |               |         |
|                    |                          |                                 |                           |                     |            |                   |                  |                          |             |                      |               |               |         |
|                    |                          |                                 |                           |                     |            |                   |                  |                          |             |                      |               |               |         |
|                    |                          |                                 | N                         |                     |            |                   |                  |                          |             |                      |               |               |         |
|                    |                          |                                 | 13                        |                     |            |                   |                  |                          |             |                      |               |               |         |
|                    |                          |                                 |                           |                     |            |                   |                  |                          |             |                      |               |               |         |
|                    |                          |                                 |                           |                     |            |                   |                  |                          |             |                      |               |               |         |
|                    |                          |                                 |                           |                     |            |                   |                  |                          |             |                      |               |               |         |
|                    |                          |                                 |                           |                     |            |                   |                  |                          |             |                      |               |               |         |
|                    |                          |                                 |                           |                     |            |                   |                  |                          |             |                      |               |               |         |
|                    |                          |                                 |                           |                     |            |                   |                  |                          |             |                      |               |               |         |
|                    |                          |                                 |                           |                     |            |                   |                  |                          |             |                      |               |               |         |
|                    |                          |                                 |                           |                     |            |                   |                  |                          |             |                      |               |               |         |
|                    |                          |                                 |                           |                     |            |                   |                  |                          |             |                      |               |               |         |
|                    |                          |                                 |                           |                     |            |                   |                  |                          |             |                      |               |               |         |
|                    |                          |                                 |                           |                     |            |                   |                  |                          |             |                      |               |               |         |
|                    |                          |                                 |                           |                     |            |                   |                  |                          |             |                      |               |               |         |
|                    |                          | III                             |                           |                     |            |                   |                  | Constant and a           | A 4         | ) for a firmer       | 0.1           | A siles Dales |         |
| _                  |                          |                                 |                           |                     |            |                   |                  | rinaliza venda           | Atendimento | visualizar           | <u>D</u> ail, | Ações Relac   | aonac   |
| ТОТИ               |                          | Grupo TOTVS 1 / Filial SAO PAUL |                           | sup                 | 14/04/2016 |                   | TOTVS 2011 Séri  | e T Varejo MSSQL Top     | _           | F6 F7 F8  <u>F9 </u> | E10   F1      | <u>_</u>      | x.      |
|                    |                          |                                 |                           |                     |            |                   |                  |                          |             |                      |               | <u> </u>      | 1       |

6

6.

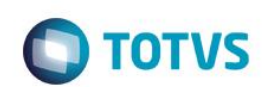

| Menu (F2)                   |                          |                             |         |                           | PDV: 00            | 7   Operado   | ג 1   | TOTVS PDV (F12) |
|-----------------------------|--------------------------|-----------------------------|---------|---------------------------|--------------------|---------------|-------|-----------------|
| Encerramento de caixa       |                          |                             |         |                           | 707/0 000 0        |               |       |                 |
| Sangria de caixa            |                          |                             |         |                           | AV. BRAZ LEME,     | 1631          |       |                 |
| Suprimento de caixa         |                          |                             |         |                           |                    |               |       | 9               |
| Cadastro de Clientes        |                          |                             | ⊧ tem ⊧ | Descrição                 | ► Preço Un. 🕞      | Qtd           | Desc. | Valor           |
| Vale Presente               | F4) Cliente / Cpf        | (F5) Canc. de Item          |         |                           | 0,00               | 0,00          | 0,00  | 0,00 🖿          |
| Informar CPF                |                          |                             |         |                           |                    |               |       |                 |
| Alterar Vendedor            | () Desc. na venda        | (F8) Pesquisar Produto      |         |                           |                    |               |       |                 |
| Cancelar SAT                |                          |                             |         |                           |                    |               |       |                 |
| Reimprimir SAT              |                          |                             |         |                           |                    |               |       |                 |
| Recebimento de Titulo       |                          |                             |         |                           |                    |               |       |                 |
| Estorno de titulos          |                          |                             |         |                           |                    |               |       |                 |
| Cancelar Recebimento        | erc. Desconto ( % ) / Có | digo do Produto             |         |                           |                    |               |       |                 |
| TEF - Gerenciais            |                          |                             |         |                           |                    |               |       |                 |
| Lista de Presentes          |                          |                             |         |                           |                    |               |       |                 |
| Sair                        |                          |                             |         |                           |                    |               |       |                 |
|                             |                          |                             |         |                           |                    |               |       |                 |
|                             |                          |                             |         |                           |                    |               |       |                 |
|                             |                          |                             |         |                           |                    |               |       |                 |
|                             |                          |                             |         |                           |                    |               |       |                 |
|                             |                          |                             |         |                           |                    |               |       |                 |
|                             | -                        |                             |         |                           |                    |               |       |                 |
| vendedor(a): VENDEDOR PADRA | 0                        |                             |         |                           |                    |               |       |                 |
|                             |                          |                             | Volu    | mes: 0 Iten(s)            |                    |               |       | Total           |
| CLIENTE PADRAO              |                          | Finalizar Venda<br>(CTRL+F) | Sub     | total: 0.00<br>onto: 0.00 |                    |               |       | 0.00            |
|                             |                          |                             |         |                           | _                  |               | _     |                 |
| NENHUM ITEM FOI REGISTRA    | DO.                      |                             | F10     | Log de Mensagens          | Quinta-Feira 14/04 | /2016   09:52 |       | τοτνς           |

7. Cancele a venda.

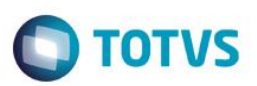

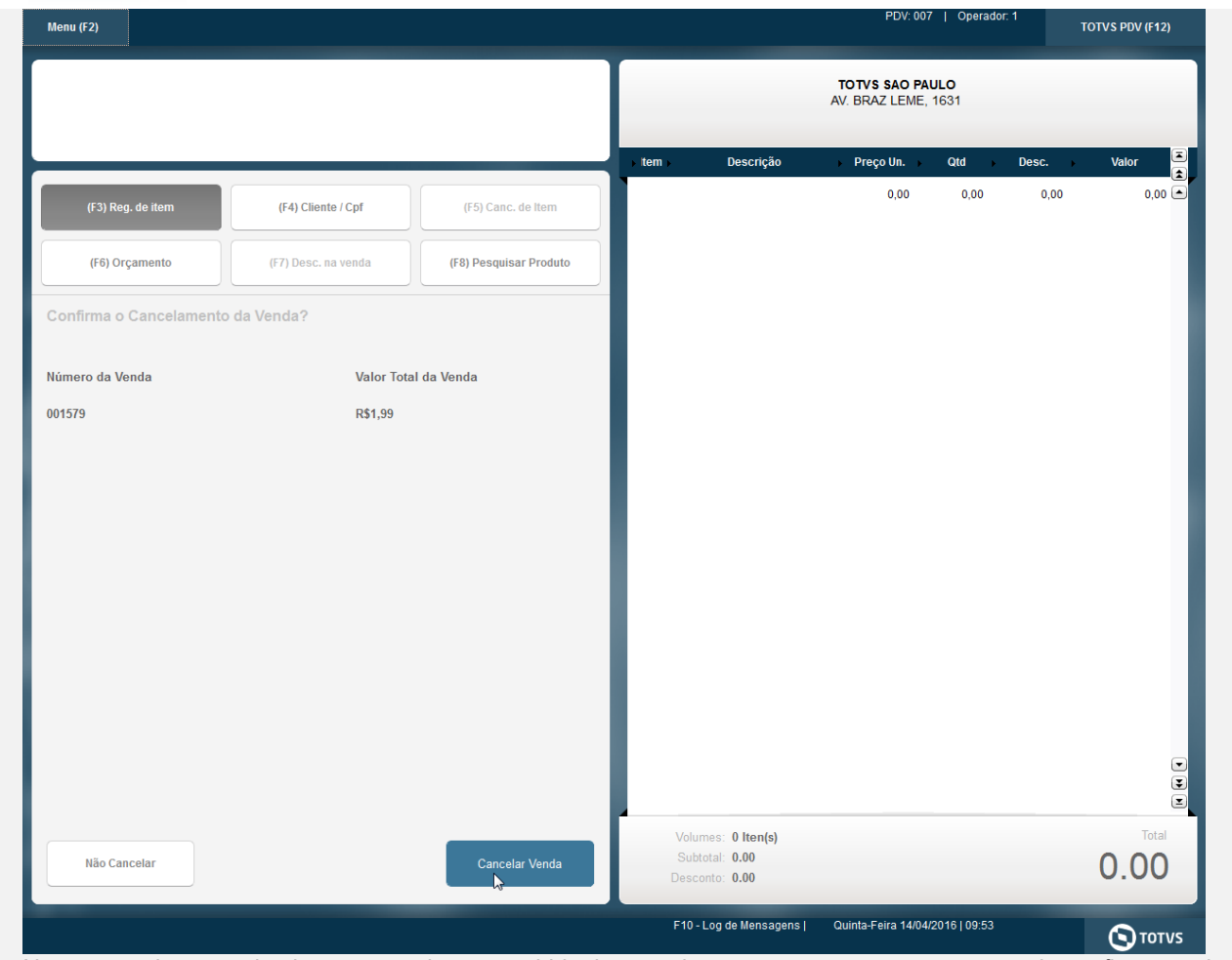

8. Na retaguarda, aguarde alguns segundo ate a subida do cancelamento, note que o orçamento voltou a ficar em aberto.

| -    |      |      | _     |      |
|------|------|------|-------|------|
| Evid | lônc | ia d |       | etoe |
| EVIU |      | ia u | C 1 C | SIES |
|      |      |      |       |      |

| tabas                      |                                  |              |             |           |                     |                              |                                |                                         |              |                 |       |
|----------------------------|----------------------------------|--------------|-------------|-----------|---------------------|------------------------------|--------------------------------|-----------------------------------------|--------------|-----------------|-------|
| nes                        |                                  |              |             |           |                     |                              |                                |                                         |              |                 |       |
| I                          |                                  | No Orcamento | Cliente     | No        | ota Fiscal          | Serie                        | Numero PDV                     |                                         | Operador Dt. | Emissao         |       |
| SP 01 -Filial SAO PAUL     |                                  | 001553       | 118J8R      |           |                     |                              |                                |                                         |              | 14/04/2016      | 2     |
| Serie N. CGC/Cart.         |                                  | Base ICM Sol |             | N.Seq.Orç | Nome c              | liente                       |                                |                                         |              |                 |       |
|                            |                                  |              |             |           |                     |                              |                                |                                         |              |                 |       |
| da Assistida               |                                  |              |             |           | Elisten Orennet     | -                            |                                |                                         | <u>k</u>     | Receiver Nerrol |       |
| figurar Imprimir Localizar | Filtrar                          |              |             |           | Fillal+no Orcamento | 0                            |                                |                                         |              | Pesquisar       |       |
| Filial                     | <ul> <li>No Orcamento</li> </ul> | Cliente      | Nota Fiscal | ► Serie   | Numero PDV<br>007   | <ul> <li>Operador</li> </ul> | <ul> <li>Dt.Emissao</li> </ul> | Sub Serie                               | N. CGC/Cart. | Base IC         | CM So |
| M SP 01 -Filial SAO PAUL   | 001550                           | 118J8R       | 001578      | SAL       | 007                 | C04                          | 14/04/2016                     |                                         |              |                 |       |
| M SP 01 -Filial SAO PAUL   | 001551                           | 118J6R       | 001578      | SAL       | 007                 | C04                          | 14/04/2016                     |                                         |              |                 |       |
| M SP 01 - I III SAO PAUL   | 001552                           | 118.18D      | 001570      | JAI       | 007                 | 0.04                         | 14/04/2016                     |                                         |              |                 |       |
|                            |                                  |              |             |           |                     |                              |                                |                                         |              |                 |       |
|                            |                                  |              |             |           |                     |                              |                                |                                         |              |                 |       |
|                            | 11                               |              |             |           |                     |                              |                                | ~~~~~~~~~~~~~~~~~~~~~~~~~~~~~~~~~~~~~~~ |              |                 |       |
|                            | 11                               |              |             |           |                     |                              |                                |                                         |              |                 | Þ     |

9. Clique em "Orçamento". Informe o asterisco (\*) para trazer todos os orçamento abertos e clique em "Buscar Orçamento". Note que o orçamento é apresentado novamente.

**TOTVS** 

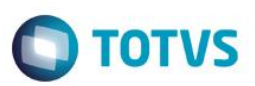

| Menu (F2)                       |                     |                        | ć        |                          | PDV: 00                        | 7   Operador: | 1<br>T( | OTVS PDV (F12) |
|---------------------------------|---------------------|------------------------|----------|--------------------------|--------------------------------|---------------|---------|----------------|
|                                 |                     |                        |          |                          | TOTVS SAO PA<br>AV. BRAZ LEME, | ULO<br>1631   |         |                |
|                                 |                     |                        | → Item → | Descrição                | → Preço Un. →                  | Qtd ▶         | Desc.   | Valor          |
| (F3) Reg. de item               | (F4) Cliente / Cpf  | (F5) Canc. de Item     |          |                          | 0,00                           | 0,00          | 0,00    | 0,00           |
| (F6) Orçamento                  | (F7) Desc. na venda | (F8) Pesquisar Produto |          |                          |                                |               |         |                |
| Vendas > Orçamento              |                     |                        |          |                          |                                |               |         |                |
| CodigoOrc Cliente - Valor       | r                   |                        |          |                          |                                |               |         |                |
|                                 | De 1 00             | ]                      |          |                          |                                |               |         |                |
| UU 1993 - FELIPE S MARTINEZ - 1 | K3 1.99             |                        |          |                          |                                |               |         |                |
|                                 |                     |                        |          |                          |                                |               |         |                |
|                                 |                     |                        |          |                          |                                |               |         |                |
|                                 |                     |                        |          |                          |                                |               |         |                |
|                                 |                     |                        |          |                          |                                |               |         |                |
|                                 |                     |                        |          |                          |                                |               |         |                |
|                                 |                     | G. €                   |          |                          |                                |               |         |                |
|                                 |                     |                        |          |                          |                                |               |         |                |
|                                 |                     |                        |          |                          |                                |               |         |                |
|                                 |                     |                        |          |                          |                                |               |         |                |
|                                 |                     |                        |          |                          |                                |               |         |                |
|                                 |                     |                        | Volu     | mes: 0 Iten(s)           |                                |               |         | Tota           |
|                                 |                     | Importar               | Subt     | otal: 0.00<br>onto: 0.00 |                                |               |         | 0.00           |
|                                 |                     |                        |          |                          |                                |               | -       |                |
|                                 |                     |                        | F10 -    | Log de Mensagens         | Quinta-Feira 14/04             | /2016   09:55 |         | <b>A</b>       |

Teste Integrado (Equipe de Testes) - Não se aplica

Teste Automatizado (Central de Automação) - Não se aplica

Dicionário de Dados (Codificação) - Não se aplica